# **USER'S MANUAL**

**Price Computing Label Scale** 

## CONTENT

| 1  | Safet  | y First                             | 3    |
|----|--------|-------------------------------------|------|
|    | 1.1    | About warning and cautionicons      | 3    |
|    | 1.2    | Warning                             | 3    |
|    | 1.3    | Power plug and AC outlet            | 4    |
|    | 1.4    | Caution                             | 4    |
| 2  | Sumr   | narize                              | 5    |
|    | 2.1    | Outline drawing                     | 5    |
|    | 2.2    | Display                             | 6    |
|    | 2.3    | Standard keyboard layout            | 7    |
|    | 2.4    | Light                               | 8    |
|    | 2.5    | Name and function of the key        | 8    |
|    | 2.6    | Capability                          | 9    |
|    | 2.7    | Installing label paper roll         | 9    |
|    | 2.8    | Main functions and features         | .10  |
| 3  | Sales  | Operation                           | 10   |
|    | 3.1    | Inspection before usage             | . 10 |
|    | 3.2    | Power up                            | .11  |
|    | 3.3    | Weighing selling                    | .11  |
|    | 3.4    | Reset price selling                 | .12  |
|    | 3.5    | Default weight and price selling    | .14  |
|    | 3.6    | Sale In Package                     | .15  |
|    | 3.7    | Coupon selling                      | .15  |
|    | 3.8    | Date and time                       | .16  |
| 4  | Prepa  | aration for programming             | 16   |
| 5  | Prog   | amming Basic Data                   | 17   |
|    | 5.1    | Setting label and scale             | .17  |
|    | 5.2    | Setting the network                 | .21  |
| 6  | Prog   | amming                              | 22   |
|    | 6.1    | Setting PLUs                        | .22  |
|    | 6.2    | Setting Hot-Key                     | .24  |
|    | 6.3    | Setting date and time               | .24  |
|    | 6.4    | Editing explanation text            | .25  |
|    | 6.5    | Editing letter string               | .25  |
|    | 6.6    | Editing label code                  | .26  |
| 7  | Sales  | and Label Report                    | 29   |
| 8  | Syste  | em Management                       | 30   |
|    | 8.1    | Delete single PLU                   | .30  |
|    | 8.2    | Delete all PLUs                     | .30  |
|    | 8.3    | Testing printer                     | .31  |
|    | 8.4    | Getting information of Version      | .31  |
|    | 8.5    | Renewing default setting            | . 32 |
|    | 8.6    | Renewing factory setting            | . 32 |
| 9  | Enter  | ing Text                            | 33   |
| 10 | ) Trou | Ible shooting and Technique Support | 34   |
| A  | nnex A | Default label printing format       | 34   |
| A  | nnex B | Default system parameters           | 34   |

Thank for your choice of our **Computing Label Scale**, designed to give you many years of service.

## 1 Safety First

- To use this product safely and correctly, read this manual thoroughly and operate as instructed.
- After reading this guide, keep it close at hand for future reference.
- Always observe the warnings and cautions indicated on the product.

### 1.1 About warning and caution icons

In this guide various icons are used to highlight safe operation of this product and to prevent injury to the operator and other personnel and also to prevent damage to property and this product. To bring attention to risks and possible damage, the following types of icons are used.

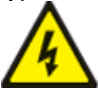

: This symbol is indicated for attracting attention (including warning). In this triangle, the actual type of precaution indicates potential danger (e.g. electric shock).

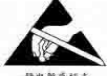

This symbol is indicated for attracting attention (including warning). In this triangle, the actual type of precaution indicates the susceptive of static electricity.

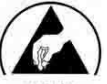

\*\*\*\*\*\* : This symbol indicated for attracting attention (including warning). In this semicircle, the actual type of precaution indicates the needed protection operation of static electricity.

### 1.2 Warning

 $\Delta_{
m During}$  handling electronic label printing scale

- 1. Should the scale malfunction, start to emit smoke or strange odor, or to occur other abnormal behavior immediately shut down the power and unplug the AC plug from the power outlet. Continued use creates the danger of fire and electric shock.
- 2. Do not place containers of liquid near the scale and do not allow any foreign matter to get into it. Should water or other foreign matter get into the scale, immediately shut down the power and unplug the AC plug from the power outlet. Continued use creates the danger of shot circuit, fire and electric shock.
- 3. Should you drop the scale and damage it, immediately shut down the power and unplug the AC plug from the power outlet. Continued use creates the danger of shorting, fire and electric shock.
- 4. Never try to open the scale apart or modify it in any way. High-voltage components inside the scale create the danger of fire and electric shock.

### 1.3 Power plug and AC outlet

- Use only a proper AC electronic outlet: 190V ~ 250V; Temperature: -10°C~ +40°C; Humidity: 40%~90%. Use beyond the indicated conditions creates the danger of malfunction, fire and electric shock.
- Make sure the power plug is inserted as far as it will go. Loose plugs create the danger of electric shock, overheating and fire. Note: Do not use an already damaged plug. Never connect to power outlet that is loose.
- 3. Use a dry cloth to periodically wipe off any dust built up on the head of the plug. Humidity can cause poor insulation and create the danger of electric shock and fire if dust stays on it.
- 4. Do not allow the power outlet or plug to become damaged, and never try to modify them in any way. Continued use of a damaged power outlet can cause deterioration of the insulation, exposure of internal wiring, and the danger of short circuit, electric shock and even fire.

### 1.4 Caution

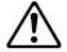

During handling electronic label printing scale

- 1. Do not place the scale on an unstable or uneven surface. Doing so can cause the scale to fall, and create the danger of malfunction, fire, and electric shock.
- 2. Do not place the scale in the following areas.
  - Areas where the scale will be subject to large amounts of humidity or dust, or directly exposed to extreme hot or cold air.
  - Areas exposed to direct sunlight, in a close electronic motor, or any other area subject to very high temperature.
- 3. Do not overlay bend the power cord, do not allow it to be caught between desks or other furniture, and never place heavy objects on top of the power cord. Doing so can cause short circuit or damage of the power cord, creating the danger of fire and electric shock.
- 4. Be sure to grasp the plug when unplugging the power cord from the wall outlet. Pulling on the cord can damage it, break the wiring, or cause short-circuit, creating the danger of fire and electric shock.
- 5. Never touch the plug while your hands are wet. Doing so creates the danger of electric shock.
- 6. Do not place electric object near the scale. Any electric object getting into the scale maybe creates the danger of malfunction.
- 7. Make sure there is no sharp electric magnetic field around the scale; otherwise it will cause a danger of capability reduction of scale.

### 2 Summarize2.1 Outline drawing Summarize

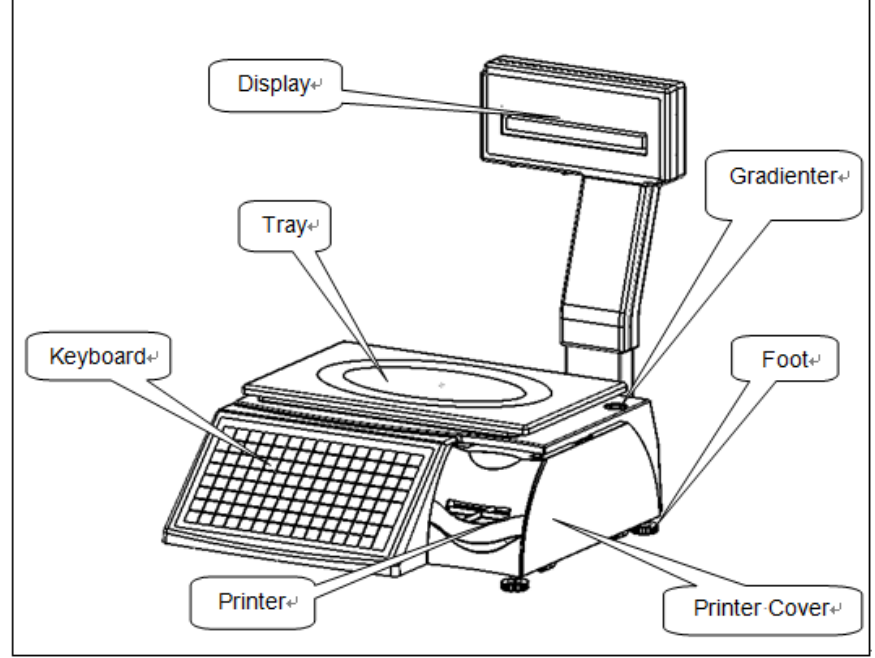

LP-15

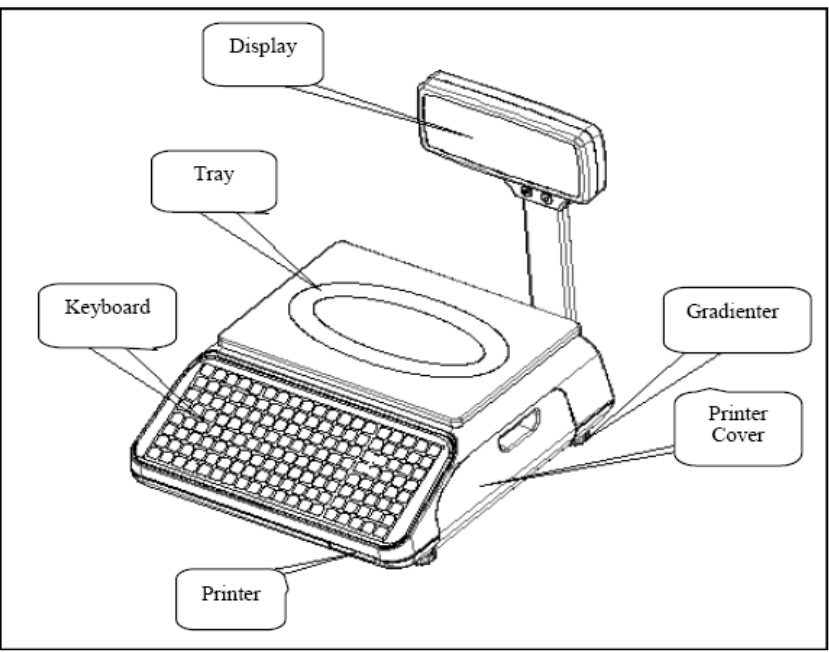

LP-80

### 2.2 Display

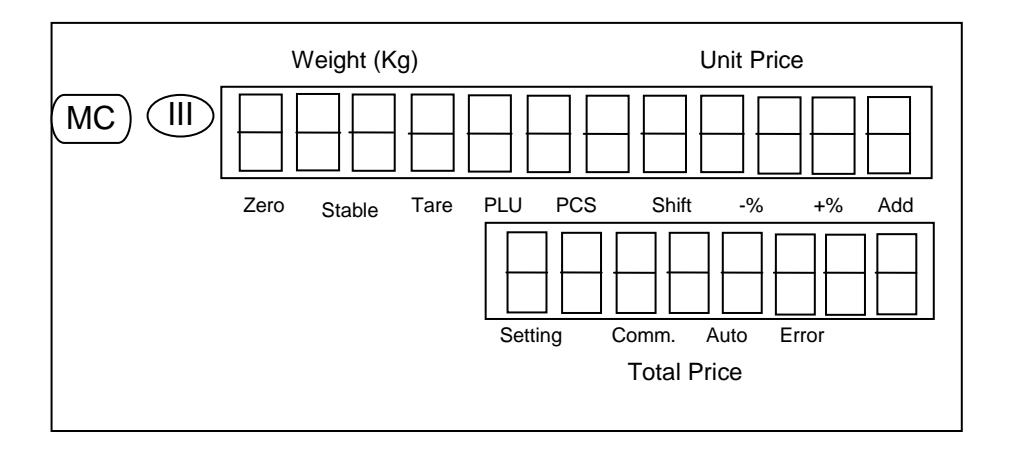

### 2.3 Standard keyboard layout

| HOT           | HOT       | HOT      | HOT      | HOT     | HOT           | HOT  | HOT           |
|---------------|-----------|----------|----------|---------|---------------|------|---------------|
| KEY           | KEY       | KEY      | KEY      | KEY     | KEY           | KEY  | KEY           |
| HOT           | HOT       | HOT      | HOT      | HOT     | HOT           | HOT  | HOT           |
| KEY           | KEY       | KEY      | KEY      | KEY     | KEY           | KEY  | KEY           |
| HOT           | HOT       | HOT      | HOT      | HOT     | HOT           | HOT  | HOT           |
| KEY           | KEY       | KEY      | KEY      | KEY     | KEY           | KEY  | KEY           |
| HOT           | HOT       | HOT      | HOT      | HOT     | HOT           | HOT  | HOT           |
| KEY           | KEY       | KEY      | KEY      | KEY     | KEY           | KEY  | KEY           |
| HOT           | HOT       | HOT      | HOT      | HOT     | HOT           | HOT  | HOT           |
| KEY           | KEY       | KEY      | KEY      | KEY     | KEY           | KEY  | KEY           |
| HOT           | HOT       | HOT      | HOT      | HOT     | HOT           | HOT  | HOT           |
| KEY           | KEY       | KEY      | KEY      | KEY     | KEY           | KEY  | KEY           |
| HOT           | HOT       | HOT      | HOT      | HOT     | HOT           | HOT  | HOT           |
| KEY           | KEY       | KEY      | KEY      | KEY     | KEY           | KEY  | KEY           |
| HOT           | HOT       | HOT      | HOT      | HOT     | HOT           | HOT  | HOT           |
| KEY           | KEY       | KEY      | KEY      | KEY     | KEY           | KEY  | KEY           |
| HOT           | HOT       | HOT      | HOT      | HOT     | HOT           | HOT  | HOT           |
| KEY           | KEY       | KEY      | KEY      | KEY     | KEY           | KEY  | KEY           |
| HOT           | HOT       | HOT      | HOT      | HOT     | HOT           | HOT  | HOT           |
| KEY           | KEY       | KEY      | KEY      | KEY     | KEY           | KEY  | KEY           |
| HOT           | HOT       | HOT      | HOT      | HOT     | HOT           | HOT  | НОТ           |
| KEY           | KEY       | KEY      | KEY      | KEY     | KEY           | KEY  | КЕҮ           |
| BACK<br>SPACE | 7<br>pqrs | 4<br>ghi | 1        | PLU     | +%/<br>EXTRA  | Ť    | MENU          |
| 0             | 8<br>tuv  | 5<br>jkl | 2<br>abc | PRICE   | -%/<br>DISC   | Ļ    | $\rightarrow$ |
| •             | 9<br>wxyz | 6<br>mno | 3<br>def | LOCK    | VOID          | ↓    | SHIFT         |
| CASH          | CASH      | TARE     | RE-ZERO  | PACKAGE | AUTO<br>PRINT | FEED | CLR           |

-7-

### 2.4 Light

| U                    |              |                                              |
|----------------------|--------------|----------------------------------------------|
| Light                | Light status | Scale current status                         |
| Zero                 | On           | No weighing or weight=0                      |
| Stable               | On           | Label scale operating stably                 |
| TARE                 | On           | TARE key is pressed                          |
| PLU                  | On           | Programming PLUs                             |
| PCS                  | On           | Sales in package                             |
| Shift On             |              | SHIFT key is pressed                         |
| Lock On              |              | The current product is locked                |
| -% On                |              | Discount at percentage                       |
| +%                   | On           | Additional charge at percentage              |
| Add                  | On           | Accumulating sales quantity of certain goods |
| SET                  | On           | Under programming status                     |
| COM                  | On           | Communication between scales and computer    |
| AUTO On Under Auto-p |              | Under Auto-print status                      |
| ERORR                | On           | Error status                                 |

### 2.5 Name and function of the key

| Key           | Function                                |
|---------------|-----------------------------------------|
| NUMERIC       | Number and letter entering              |
| HOT KEY       | Key for direct sales                    |
| MENU          | Enter and quit menu                     |
| ↑             | Select function on the upper            |
| $\downarrow$  | Select function on the next             |
| ←             | Select function on the upper            |
| $\rightarrow$ | Select function on the next             |
| SHIFT         | Select 2 <sup>nd</sup> function         |
| CLR           | Clear entering                          |
| PAPER         | Feed label paper                        |
| +% /          | Additional at percent                   |
| EXTRA         | Charge function.                        |
| -%/           | Discount at percent                     |
| DISC          | Coupon function                         |
| VOID          | Cancel current sales operation          |
| AUTO PRINT    | Auto-print and manual-print shift key   |
| PLU           | PLU code key to get product information |
| PRICE         | Price entry key                         |
| LOCK          | Lock a certain key for one PLU          |
| PACKAGE       | Sales in packet                         |
| RE-ZERO       | Zero comeback key                       |
| TARE          | Tare key                                |
| CASH          | Total cash key                          |

### 2.6 Capability

| Parameter                        |                      | Specification                                                                                                    |
|----------------------------------|----------------------|----------------------------------------------------------------------------------------------------|
| Maximum division of              | Singular division    | 3Kg—20g—1g<br>6Kg—40g—2g<br>5Kg—100g—5g                                                                            |
| weighing-detection:<br>MAX-MIN-e | Double division      | 6/15Kg—40g—2/5g (scale with 15 Kg<br>maximal weighing)<br>15/30Kg—80g—5/10g (scale with 30 Kg<br>maximal weighing) |
| Precision                        |                      | 1/3000 F. S                                                                                                    |
|                                  | Weight               | 5 digits                                                                                                    |
| LED Display                      | Price                | 7 digits                                                                                                    |
|                                  | Cash amount          | 8 digits                                                                                                    |
| Power supply                     |                      | AC110V/230V, 50/60Hz                                                                                               |
| Power consumption                | Normal mode:         | 20W                                                                                                    |
|                                  | Printing mode:       | 50W                                                                                                    |
| Operating                        | Storage              | -10℃~50℃                                                                                                    |
| temperature                      | Working              | 0°C~40°C                                                                                                    |
| Humidity                         |                      | 40%~90% RH                                                                                                    |
|                                  | Туре                 | Thermal print                                                                                                    |
|                                  | Resolution           | 8 dot/mm                                                                                                    |
| Printer feature                  | Speed                | 60 mm/sec                                                                                                    |
|                                  | Reliability distance | 30km without malfunction                                                                                           |
|                                  | Width                | 30-60mm                                                                                                    |
|                                  | Length               | 25-200mm                                                                                                    |
| Printer paper                    | Outside diameter     | ≤φ100mm                                                                                                    |
|                                  | Inside diameter      | ≥φ25mm                                                                                                    |
|                                  | Space                | 2-3mm                                                                                                    |
| Print font                       | character set        | 30×30 dot, 3.75 (W) mm x 3.75 (H) mm                                                                               |

Note: this instruction manual is suitable for the price computing label scale with maximal weighing of 15 Kg and 30 Kg.

### 2.7 Installing label paper roll

- 1. Make sure that the power plug is unplugged from AC power
- 2. Open the printer side cover
- 3. Push release lever to lift up the printer head
- 4. Insert label roll into the Label Roll Shore
- 5. Separate the label from back-paper for 30cm
- 6. Load the label through paper chute and wind the back-paper two or three times around the spool shaft, and then use U-pin to lock it
- 7. Put down the printer head and lock it
- 8. Close the printer side cover
- 9. Turn on the power, press [feed key] to feed the label to correct print position

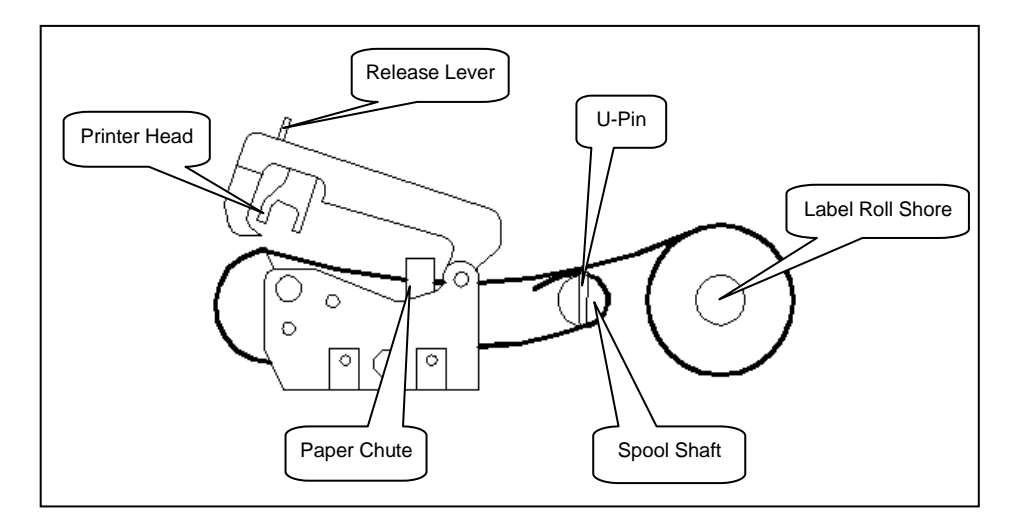

### 2.8 Main functions and features

- 1. 10000 pieces of PLUs and PLUs data can be modified easily.
- 2. PLU hot-keys can be edited and makes sales operation more quickly.
- 3. Printing parameters and label code setting can be easily edited.
- 4. Label code format designation is convenient.
- 5. Label printing quantity and sales amount can be sorted by PLU code.
- 6. Multiple discount modes available. Amount before and after discount shown.
- 7. Easy communication in two network ways: RS-232 and TCP/IP.
- 8. Programming and setting can be done in computer and then uploaded to scale via RS-232 port.

### 3 Sales Operation

### 3.1 Inspection before usage

- 1. Switch on the scale
- 2. Make sure that the gradienter hole is clean
- 3. Anything on the scale pan should be cleared up.
- 4. Adjust the scale feet until the gradienter bubble showing adjustment to the horizontal. It is shown below:

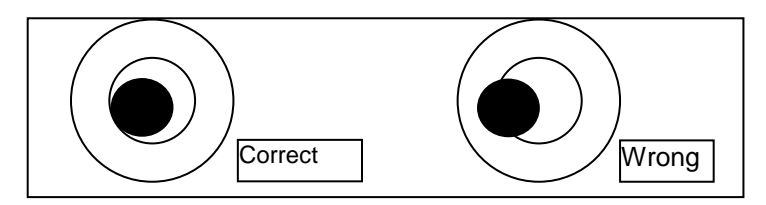

5. Make sure that printer paper sufficient and has been correctly installed.

### 3.2 Power up

| Procedure                                                      | Key operation and display                               |
|----------------------------------------------------------------|---------------------------------------------------------|
| 1. Clean scale pan                                             |                                                         |
| 2. Power switch "ON"                                           |                                                         |
| 3. Zero indicator lighting up                                  | 0.000 0.00<br>V<br>Zero Indicator                       |
| 4. If Zero Indicator not lighting up, press <b>RE-ZERO</b> key | [RE-ZERO]                                               |
| 5. Stability indicator lighting up                             | 0.000 0.00<br>V V<br>Zero Stable<br>Indicator Indicator |

### 3.3 Weighing selling

| Procedure                                                                                                    | Key operation and display    |
|----------------------------------------------------------------------------------------------------|------------------------------|
| 1. Scale pan clear                                                                                                    |                              |
| 2. Zero indicator lighting up                                                                                         | 0.000 0.00<br>V              |
|                                                                                                    | Zero Indicator               |
| 3. If Zero Indicator not lighting up, press <b>RE-ZERO</b> key.                                                       | [RE-ZERO]                    |
| 4. Tare<br>Put the weighing pan on the scale<br>pan, then press TARE key, then the<br>"Tare" indicator will light up. | 0.000 0.00<br>Tare indicator |

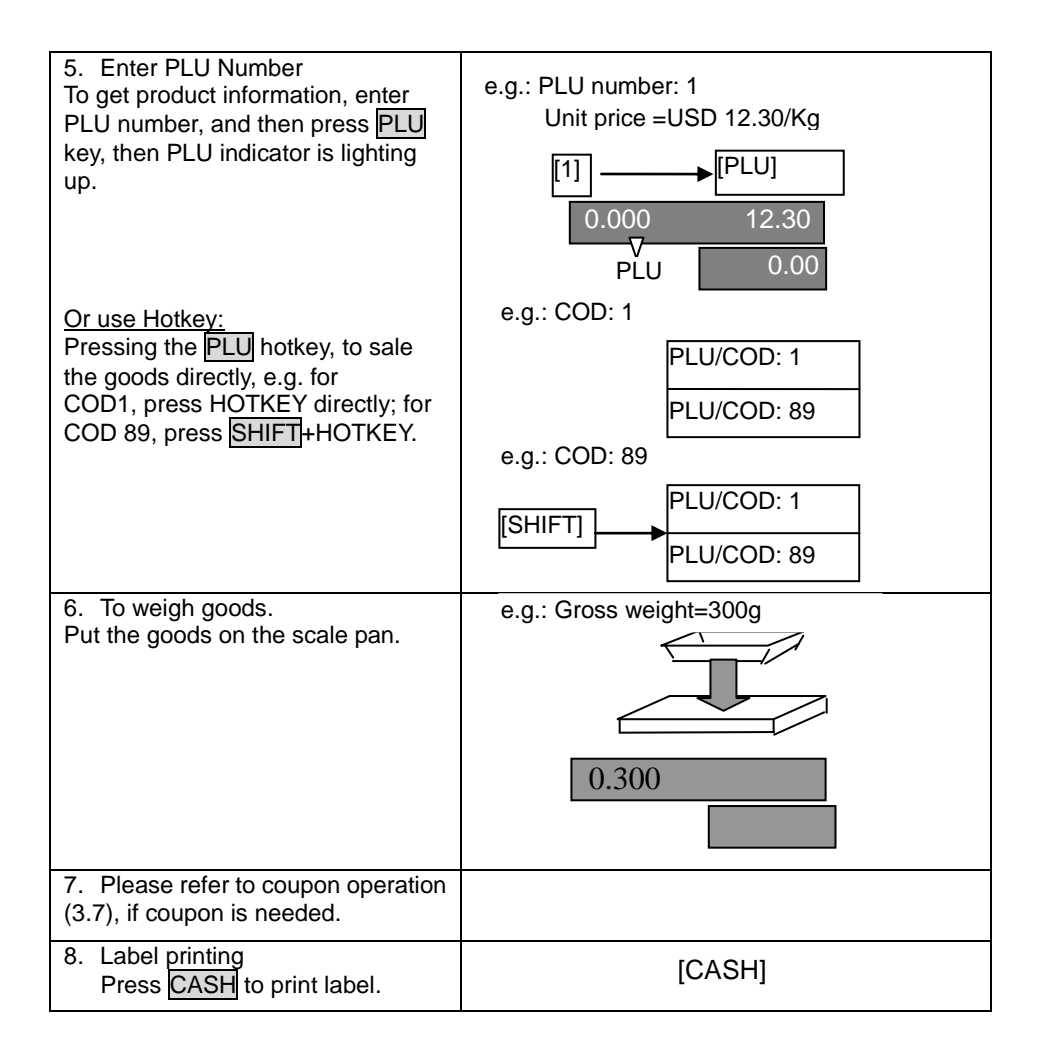

### 3.4 Reset price selling

| Procedure                                                                     | Key operation and Display         |
|-------------------------------------------------------------------------------|-----------------------------------|
| 1. Scale pan clear                                                            |                                   |
| 2. Zero indicator lighting up                                                 | 0.000 0.00<br>V<br>Zero Indicator |
| <ol> <li>If Zero Indicator not lighting up,<br/>press RE-ZERO key.</li> </ol> | [RE-ZERO]                         |

| 4. Tare<br>Put the weighing pan on the scale<br>pan, then press TARE key, then the<br>"Tare" indicator will light up.                    |                                                                                              |
|----------------------------------------------------------------------------------------------------|----------------------------------------------------------------------------------------------|
|                                                                                                    | 0.000 0.00                                                                                   |
|                                                                                                    | Tare indicator                                                                               |
| 5. Enter PLU Number<br>To get product information, enter<br>PLU number, and then press PLU<br>key, then PLU indicator is lighting<br>up. | e.g.: PLU number: 1<br>Unit price =USD 12.30/Kg<br>[1] [PLU]<br>0.000 12.30<br>V<br>PLU 0.00 |
| Or use Hotkev:                                                                                                    | e.g.: COD: 1                                                                                 |
| Pressing the PLU hotkey, to sale the                                                                                                    | PLU/COD: 1                                                                                   |
| COD1, press HOTKEY directly; for                                                                                                    | PLU/COD: 89                                                                                  |
| COD 89, press SHIFT HOTKEY.                                                                                                    | e.g.: COD: 89                                                                                |
|                                                                                                    | PLU/COD: 1                                                                                   |
|                                                                                                    | PLU/COD: 89                                                                                  |
| 6. Reset price                                                                                                    | To change the price to 10.00                                                                 |
| Attn: Open PLU must be set as<br>"Reset Price selling" during                                                                            | [10] [PRICE]                                                                                 |
| programming.                                                                                                    | 0.000                                                                                        |
| Enter the new price, e.g. New price=10, press PRICE key.                                                                                 |                                                                                              |
| 7. To weigh goods.                                                                                                    | e.g.: Gross weight=300g                                                                      |
| Tut the goods on the scale pan.                                                                                                    |                                                                                              |
|                                                                                                    |                                                                                              |
|                                                                                                    | 0.300                                                                                        |
|                                                                                                    | 0.500                                                                                        |
| 8. If coupon sales, refer to coupon operation (3.7).                                                                                     |                                                                                              |
| 9. Label printing                                                                                                    | [CASH]                                                                                       |
| Press CASH to print label.                                                                                                    |                                                                                              |

### 3.5 Default weight and price selling

| Procedure                                                                                                    | Key operation and display                                                                             |
|----------------------------------------------------------------------------------------------------|----------------------------------------------------------------------------------------------------|
| 1. Scale pan clear                                                                                                    |                                                                                                    |
| 2. Zero indicator lighting up                                                                                                    | 0.000 0.00<br>V<br>Zero Indicator                                                                     |
| 3. If Zero Indicator not lighting up, press <b>RE-ZERO</b> key.                                                                                                   | [RE-ZERO]                                                                                             |
| 4. Tare<br>Put the weighing pan on the scale<br>pan, then press TARE key, then the<br>"Tare" indicator will light up.                                             | 0.000<br>Tare indicator                                                                               |
| 5. Enter PLU Number<br>To get product information, enter<br>PLU number, and then press PLU<br>key, then PLU indicator is lighting<br>up.                          | e.g.: PLU number: 1<br>Unit price =USD 12.30/Kg<br>[1] [PLU]<br>0.000 12.30<br>V<br>PLU 0.00          |
| Or use Hotkey:<br>Pressing the PLU hotkey, to sale the<br>goods directly, e.g. for<br>COD1, press HOTKEY directly; for<br>COD 89, press SHIFT+HOTKEY.             | e.g.: COD: 1<br>PLU/COD: 1<br>PLU/COD: 89<br>e.g.: COD: 89<br>PLU/COD: 1<br>PLU/COD: 1<br>PLU/COD: 89 |
| <ol> <li>Enter package quantity</li> <li>e.g. Package quantity = [10]</li> <li>Press PACKAGE key</li> <li>Note: When quantity is"1", direct key sales.</li> </ol> | Quantity: 10<br>[10] → [PACKAGE]<br>10 100.00<br>1000.00                                              |
| 7. Label printing<br>Press CASH to print label.                                                                                                    | [CASH]                                                                                                |

### 3.6 Sale In Package

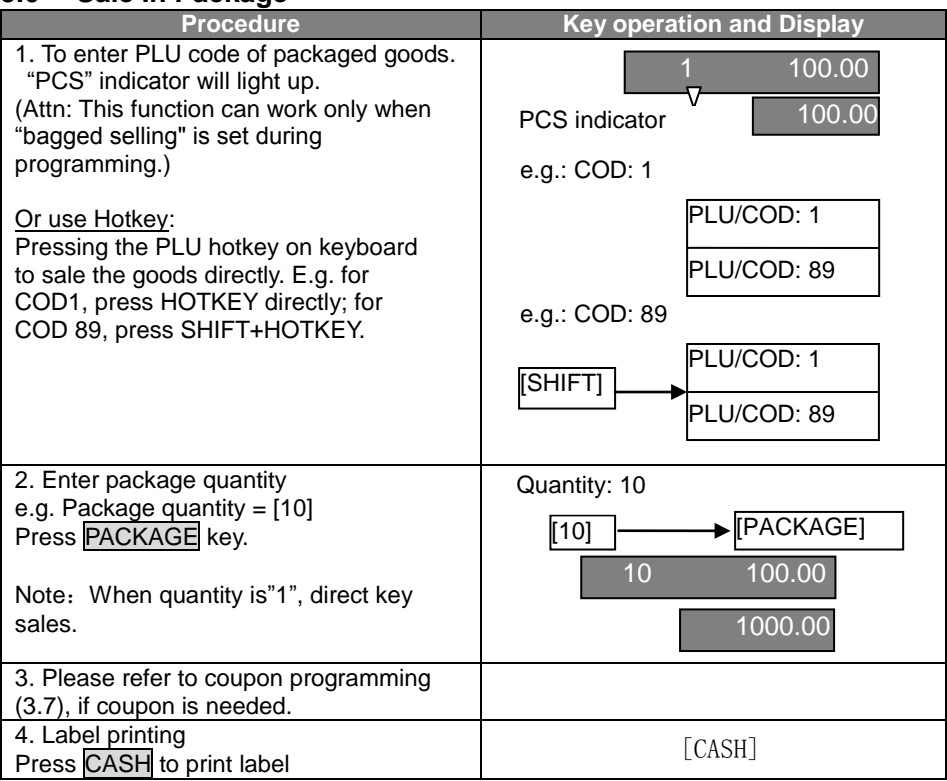

### 3.7 Coupon selling

| Procedure                                                                                                    | Key operation and Display             |
|----------------------------------------------------------------------------------------------------|---------------------------------------|
| 1. Enter coupon rate<br>During on billing operation,<br>enter discount amount, press <u>% /DISC</u><br>(Attn: coupon rate has been entered in the<br>product information, in general, press<br><u>%/DISC</u> , then press <u>CASH</u> key. Only<br>when change the coupon rate, refer to this | 10<br>e.g.: Coupon<br>amount: 85% → ⊡ |
| introduction.)                                                                                                    | 10                                    |
| e.g. coupon rate = [85%]                                                                                                    |                                       |
| Press -%/DISC key.                                                                                                    |                                       |
| 2. Label Printing<br>Press CASH to print label                                                                                                    | [CASH]                                |

### 3.8 Date and time

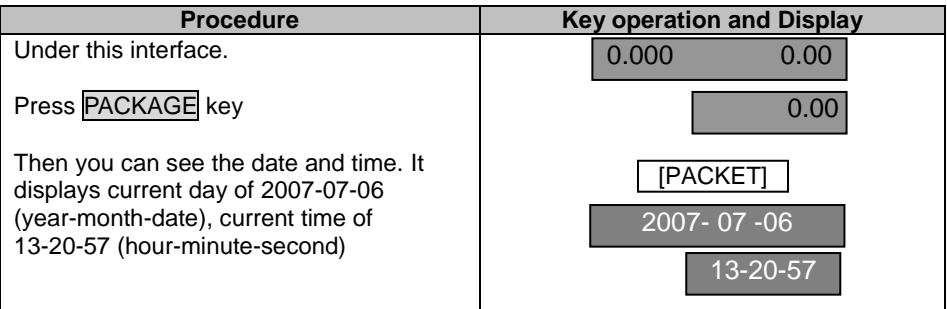

## 4 Preparation for programming

| Turn on the scale.       0.000         Initial data in the display       0.000         Note: Press MENU key quit Programming<br>Interface and back to Sales mode.       Press CLR to go back to upper level<br>submenu within the programming menu.         Under the condition without sales<br>operation, enter[9999]       9999         O.000       0.000         Press MENU Key, enter programming<br>interface. The "Setting" Indicator is<br>lighting up       [MENU]         Programming menu<br>(General menu level)       Indicator         [2]: Parameter setting       [1]: Setting label and scale parameters         [1]: System setting       [2]: Setting network communication         [3]: PLUS       [1]: PLUs setting         [1]: System setting       [3]: Setting Hot-Key         [1]: Setting label and time       [5]: Setting letter string         [1]: Setting letter string       [1]: Date and time         [4]: Sales and label setting       [1]: Date and time                                                                                                    | Procedure                          |             | Key operation and Display |
|----------------------------------------------------------------------------------------------------|------------------------------------|-------------|---------------------------|
| Initial data in the display Note: Press MENU key quit Programming Interface and back to Sales mode. Press CLR to go back to upper level submenu within the programming menu. Under the condition without sales operation, enter[9999] 0.000 0.000 0.00 | Turn on the scale.                 |             | 0.000                     |
| Note: Press MENU key quit Programming<br>Interface and back to Sales mode.<br>Press CLR to go back to upper level<br>submenu within the programming menu.       99999         Under the condition without sales<br>operation, enter[9999]       9000         Press MENU Key, enter programming<br>interface. The "Setting" Indicator is<br>lighting up       [MENU]         Programming menu<br>(General menu level)       [MENU]         [2]: Parameter setting       [1]: Setting label and scale parameters         [1]: System setting       [2]: Setting network communication         [3]: PLUs       [1]: PLUs setting         [1]: System setting       [3]: Setting label and scale parameters         [1]: System setting       [3]: Setting letter string         [4]: Setting label       [4]: Setting label         [4]: Setting letter string       [6]: Setting label         [4]: Sales and label setting       [1]: Date and time                                                                                                    | Initial data in the display        |             | 0.000                     |
| Interface and back to Sales mode.         Press CLR to go back to upper level         submenu within the programming menu.         Under the condition without sales         operation, enter[9999]         0.000         Press MENU Key, enter programming         interface. The "Setting" Indicator is         lighting up         Programming menu         (General menu level)         [2]: Parameter setting         [1]: Setting label and scale parameters         [1]: System setting         [2]: Setting Hot-Key         [1]: System setting         [3]: PLUS         [1]: Setting date and time         [5]: Setting letter string         [1]: Setting letter string         [4]: Sales and label setting                                                                                                    | Note: Press MENU key quit Proc     | arammina    |                           |
| Press CLR to go back to upper level         submenu within the programming menu.         Under the condition without sales         operation, enter[9999]         0.000         Press MENU Key, enter programming interface. The "Setting" Indicator is lighting up         Ighting up         Programming menu (General menu level)         [2]: Parameter setting         [1]: System setting         [2]: Parameter setting         [1]: System setting         [2]: Setting label and scale parameters         [1]: System setting         [2]: Setting Hot-Key         [1]: System setting         [1]: Setting label and scale parameters         [1]: System setting         [2]: Setting network communication         [3]: PLUS         [1]: Setting label and time         [5]: Setting explanation text         [4]: Setting letter string         [6]: Setting label         [1]: Date and time                                                                                                    | Interface and back to Sales mod    | e           |                           |
| Submenu within the programming menu.         Under the condition without sales operation, enter[9999]         O.000         Press MENU Key, enter programming interface. The "Setting" Indicator is lighting up         Ighting up         Programming menu (General menu level)         [2]: Parameter setting         [1]: System setting         [2]: Parameter setting         [1]: Setting label and scale parameters         [1]: System setting         [2]: Setting network communication         [3]: PLUs         [1]: Setting date and time         [5]: Setting letter string         [4]: Sales and label setting         [1]: Date and time                                                                                                    | Press CLR to go back to upper I    | evel        |                           |
| Under the condition without sales operation, enter[9999]       9999         Operation, enter[9999]       0.000         Press MENU Key, enter programming interface. The "Setting" Indicator is lighting up       [MENU]         Ighting up       1.         Programming menu (General menu level)       Programming menu (Sub- menu level)         [2]: Parameter setting       [1]: Setting label and scale parameters         [1]: System setting       [2]: Setting network communication         [3]: PLUs       [1]: PLUs setting         [1]: System setting       [3]: Setting Hot-Key         [1]: Setting label and time       [5]: Setting explanation text         [4]: Setting letter string       [6]: Setting label                                                                                                    | submenu within the programmin      | a menu.     |                           |
| operation, enter[9999]          Press       MENU       Key, enter programming<br>interface. The "Setting" Indicator is<br>lighting up       [MENU]         Ighting up       1.       V         Setting Indicator       V         Setting Indicator       V         Ighting up       1.         V       V         Setting Indicator       V         Setting Indicator       V         Setting Indicator       V         Setting Indicator       V         Setting Indicator       V         Setting Indicator       V         Setting Indicator       V         Setting Indicator       V         Setting Indicator       V         Setting Indicator       V         Setting Indicator       V         System setting       [1]: Setting label and scale parameters         [1]: System setting       [2]: Setting Indicator         [3]: PLUs       [1]: PLUs setting         [1]: System setting       [3]: Setting Hot-Key         [1]: System setting       [3]: Setting ate and time         [5]: Setting explanation text       [4]: Setting label         [4]: Sales and label setting       [1]: Date and time                                                                                                    | Under the condition without sale   | S           | 0000                      |
| Press MENU Key, enter programming interface. The "Setting" Indicator is lighting up       [MENU]         1.       1.         V       Setting Indicator         Programming menu (General menu level)       Programming menu (Sub- menu level)         [2]: Parameter setting       [1]: Setting label and scale parameters         [1]: System setting       [2]: Setting network communication         [3]: PLUs       [1]: PLUs setting         [1]: System setting       [3]: Setting Hot-Key         [1]: System setting       [3]: Setting date and time         [5]: Setting explanation text       [4]: Setting letter string         [4]: Sales and label setting       [1]: Date and time                                                                                                    | operation, enter[9999]             |             | 9999                      |
| Press MENU Key, enter programming interface. The "Setting" Indicator is lighting up       [MENU]         Iighting up       1.         Programming menu (General menu level)       V         [2]: Parameter setting       [1]: Setting label and scale parameters         [1]: System setting       [2]: Setting network communication         [3]: PLUs       [1]: PLUs setting         [1]: System setting       [3]: Setting Hot-Key         [1]: System setting       [3]: Setting label and time         [5]: Setting letter string       [5]: Setting label         [4]: Sales and label setting       [1]: Date and time                                                                                                    |                                    |             | 0.000                     |
| Press       MENU       Key, enter programming<br>interface. The "Setting" Indicator is<br>lighting up       [MENU]         Ighting up       1.       Image: Setting Indicator         Programming menu<br>(General menu level)       Programming menu<br>(Sub- menu level)       Image: Setting Indicator         [2]: Parameter setting       [1]: Setting label and scale parameters       [1]:<br>[1]: System setting       [2]: Setting network communication         [3]: PLUs       [1]: PLUs setting       [3]: Setting Hot-Key         [1]: System setting       [3]: Setting date and time         [5]: Setting letter string       [6]: Setting label         [4]: Sales and label setting       [1]: Date and time                                                                                                    |                                    |             |                           |
| interface. The "Setting" Indicator is<br>lighting up                                                                                                    | Press MENU Key, enter progran      | nming       | [MENU]                    |
| lighting up       1.         Programming menu<br>(General menu level)       V         [2]: Parameter setting       [1]: Setting label and scale parameters         [1]: System setting       [2]: Setting network communication         [3]: PLUs       [1]: PLUs setting         [1]: System setting       [3]: Setting Hot-Key         [1]: System setting       [3]: Setting date and time         [5]: Setting letter string       [5]: Setting letter string         [4]: Sales and label setting       [1]: Date and time                                                                                                    | interface. The "Setting" Indicator | is          |                           |
| Programming menu<br>(General menu level)       Programming menu<br>(Sub- menu level)         [2]: Parameter setting       [1]: Setting label and scale parameters         [1]: System setting       [2]: Setting network communication         [3]: PLUs       [1]: PLUs setting         [1]: System setting       [3]: Setting Hot-Key         [1]: System setting       [3]: Setting date and time         [5]: Setting explanation text       [4]: Setting letter string         [6]: Setting label       [1]: Date and time                                                                                                    | lighting up.                       |             | 1.                        |
| Programming menu<br>(General menu level)       Programming menu<br>(Sub- menu level)         [2]: Parameter setting       [1]: Setting label and scale parameters         [1]: System setting       [2]: Setting network communication         [3]: PLUs       [1]: PLUs setting         [1]: System setting       [3]: Setting Hot-Key         [1]: System setting       [3]: Setting date and time         [5]: Setting explanation text       [4]: Setting letter string         [6]: Setting label       [1]: Date and time                                                                                                    |                                    |             |                           |
| V       Setting Indicator         Programming menu<br>(General menu level)       Programming menu<br>(Sub- menu level)         [2]: Parameter setting       [1]: Setting label and scale parameters         [1]: System setting       [2]: Setting network communication         [3]: PLUs       [1]: PLUs setting         [1]: System setting       [3]: Setting Hot-Key         [1]: System setting       [3]: Setting date and time         [5]: Setting explanation text       [4]: Setting letter string         [6]: Setting label       [4]: Date and time                                                                                                    |                                    |             |                           |
| Programming menu<br>(General menu level)       Programming menu<br>(Sub- menu level)         [2]: Parameter setting       [1]: Setting label and scale parameters         [1]: System setting       [2]: Setting network communication         [3]: PLUs       [1]: PLUs setting         [1]: System setting       [3]: Setting Hot-Key         [1]: System setting       [3]: Setting date and time         [5]: Setting explanation text       [4]: Setting letter string         [6]: Setting label       [4]: Date and time                                                                                                    |                                    |             | Setting Indicator         |
| Programming menu<br>(General menu level)       Programming menu<br>(Sub- menu level)         [2]: Parameter setting       [1]: Setting label and scale parameters         [1]: System setting       [2]: Setting network communication         [3]: PLUs       [1]: PLUs setting         [1]: System setting       [3]: Setting Hot-Key         [1]: Setting date and time       [5]: Setting explanation text         [4]: Setting letter string       [6]: Setting label         [4]: Sales and label setting       [1]: Date and time                                                                                                    |                                    |             |                           |
| (General menu level)       (Sub- menu level)         [2]: Parameter setting       [1]: Setting label and scale parameters         [1]: System setting       [2]: Setting network communication         [3]: PLUs       [1]: PLUs setting         [1]: System setting       [3]: Setting Hot-Key         [1]: Setting date and time       [5]: Setting explanation text         [4]: Setting letter string       [6]: Setting label         [4]: Sales and label setting       [1]: Date and time                                                                                                    | Programming menu                   |             | Programming menu          |
| [2]: Parameter setting       [1]: Setting label and scale parameters         [1]: System setting       [2]: Setting network communication         [3]: PLUs       [1]: PLUs setting         [1]: System setting       [3]: Setting Hot-Key         [1]: Setting date and time       [5]: Setting explanation text         [4]: Setting letter string       [6]: Setting label         [4]: Sales and label setting       [1]: Date and time                                                                                                    | (General menu level)               | [1]: Sottin | (Sub- menu level)         |
| [1]: System setting       [2]: Setting hetwork communication         [3]: PLUs       [1]: PLUs setting         [1]: System setting       [3]: Setting Hot-Key         [1]: Setting date and time       [5]: Setting explanation text         [4]: Setting letter string       [6]: Setting label         [4]: Sales and label setting       [1]: Date and time                                                                                                    | [2]. Farameter Setting             | [1]. Settin | a network communication   |
| [1]: 1 Los setting         [1]: System setting         [3]: Setting Hot-Key         [1]: Setting date and time         [5]: Setting explanation text         [4]: Setting letter string         [6]: Setting label         [4]: Sales and label setting         [1]: Date and time                                                                                                    |                                    |             | setting                   |
| [1]: Setting date and time<br>[5]: Setting explanation text<br>[4]: Setting letter string<br>[6]: Setting label<br>[4]: Sales and label setting<br>[1]: Date and time                                                                                                    | [1]: System setting [3]: Setting   |             | ng Hot-Key                |
| [4]: Sales and label setting<br>[4]: Date and time                                                                                                    |                                    | [1]: Settir | ng date and time          |
| [4]: Setting letter string<br>[6]: Setting label<br>[4]: Sales and label setting<br>[1]: Date and time                                                                                                    |                                    | [5]: Settir | ng explanation text       |
| [6]: Setting label<br>[4]: Sales and label setting<br>[1]: Date and time                                                                                                    |                                    | [4]: Settir | na letter strina          |
| [4]: Sales and label setting [1]: Date and time                                                                                                    |                                    | [6]: Settir | ng label                  |
|                                                                                                    | [4]: Sales and label setting       | [1]: Date   | and time                  |

| [2]: Daily sales amount                                                     |                              |                                 |
|-----------------------------------------------------------------------------|------------------------------|---------------------------------|
|                                                                             | [3]: Daily label quantity    |                                 |
|                                                                             | [4]: Delete daily sales data |                                 |
| [3]: PLUs setting                                                           | [1]: Setting sing            | e PLU                           |
|                                                                             | [2]: Delete single PLU       |                                 |
|                                                                             | [3]: Delete all PLUs         |                                 |
| [6]: System testing                                                         | [2]: Printing testing        |                                 |
| [7]: About Version                                                          |                              |                                 |
| [6]: System testing                                                         | [1]: Scale<br>chcek out      | [1]: Scale check out            |
|                                                                             |                              | [2]: Turn on automatic back to  |
|                                                                             |                              | Zero                            |
|                                                                             |                              | [3]: Turn off automatic back to |
|                                                                             |                              | Zero                            |
|                                                                             |                              | [4]: Turn on data check out     |
| [5]: Pre-setting                                                            | [1]: Back to default-setting |                                 |
| [2]: Back to factory-setting                                                |                              |                                 |
| Note: For the concrete programming and setting procedures see next chapters |                              |                                 |

# 5 Programming Basic Data 5.1 Setting label and scale

| Procedure                                                 | Key operation and Display |
|-----------------------------------------------------------|---------------------------|
| In the Programming interface,                             | 21 Id                     |
| Enter [2], It displays label and scale setting interface. | [2]                       |
| Enter the Scale Number (0 -99).                           | 21 Id                     |
| Press CASH key                                            |                           |
|                                                           | [1]•[CASH]                |
| Enter label width (Unit:0.125 mm)                         | 22 WIDT                   |
| e.g.: L <u>abel w</u> idth = [400]                        |                           |
| Press CASH key                                            |                           |
| Enter label Length (Unit 0.125 mm)                        | 23 HEIG                   |
| e.g.: Label length = [500]<br>Press CASH key              |                           |
|                                                           | [500] [CASH]              |

| Enter label interval space (Unit 0.125 mm)                                       | 24 SPAN    |
|----------------------------------------------------------------------------------|------------|
| e.g.: Label interval = [20]                                                      |            |
| Press CASH key                                                                   |            |
|                                                                                  |            |
| Enter printing greyness (1 – 10)                                                 | 25 GRAY    |
| e.g.: P <u>rinting</u> darkness = [5]                                            |            |
| Press CASH key                                                                   |            |
|                                                                                  |            |
| Enter printer paper peel check (U: Not to                                        | 26 PEEL    |
|                                                                                  |            |
| e.g.: N <u>ot to c</u> heck = [0]                                                |            |
| Press CASH key                                                                   |            |
| Setting PLU printing position (0: not in the                                     | 27 CENT    |
| center; 1: in the center)                                                        |            |
| e.g.: In the center = [1]                                                        |            |
| Press CASH key                                                                   | [1] [CASH] |
| Enter type of label code (0 – 11)                                                | 2-8 BART   |
| a a : Labal anda turna — [0]                                                     | 2.0 0/1(1  |
| Press CASH key                                                                   |            |
|                                                                                  |            |
|                                                                                  |            |
| Note: Type of label code                                                         |            |
| V: POS code + Sales amount (not round<br>Koneck)                                 |            |
| 1. POS code + Weight                                                             |            |
| 2: POS code + Price                                                              |            |
| 3: POS Code                                                                      |            |
|                                                                                  |            |
| 4: POS Code + Weight (5 Digits) + Sales                                          |            |
| 5. POS code + Sales amount (round                                                |            |
| Kopeck)                                                                          |            |
| 6: POS code + Weight (5 digits) + Cash                                           |            |
| amount (not round Kopeck) (18 digits)                                            |            |
| 7: POS code + Sales amount (round                                                |            |
| Kopeck+ Weight (5 digits)) (18 digits)                                           |            |
| 8: POS code + Sales amount (not round<br>Kopock) + Woight (5 digits) (18 digits) |            |
| (0, 1 + Weight + POS Code                                                        |            |
| 10: POS Code + Price + Weight (5 digits) (18                                     |            |
| digits)                                                                          |            |
| 11: POS Code + Weight (5 digits) + Price (18                                     |            |

| digits)                                                                                                    |                          |
|----------------------------------------------------------------------------------------------------|--------------------------|
| Note:<br>Not round Kopeck = last digit is Kopeck,<br>e.g. 2,22 USD<br>Round Kopeck = last digits is 10 Kopeck ,e.g.<br>2.2 USD (rounding)                                                               |                          |
| Enter POS code length (maximal 8)                                                                                                    | 29 PLEN                  |
| e.g. POS code length =[7]<br>Press <mark>CASH</mark> key                                                                                                    | [7] [CASH]               |
| Enter POS code type (0:prefix+interner code 1:only interner code)                                                                                                    | 210 PSTY                 |
| e.g. POS code type  =[0]<br>Press <mark>CASH</mark> key                                                                                                    | [0] [CASH]               |
| Enter POS Prefix                                                                                                    | 211 PRIF                 |
| e.g. POS Prefix=[29]<br>Press <mark>CASH</mark> key                                                                                                    | [29] [CASH]              |
| Enter Default Weight Quantity (0:three digits 1: one digit)                                                                                                    | 212 QT                   |
| e.g. Default Weight Quantity=[0]<br>Press <mark>CASH</mark> key                                                                                                    | [29] [CASH]              |
| Enter the type of Rounding<br>(0:round at the third digit; 1:ignore the third<br>digit; 2:round at the second digit; 3:ignore<br>the second digit);<br>e.g. The type of Rounding =[0]<br>Press CASH key | 213 ROUN<br>[0] → [CASH] |
| Enter the unit of Weight (0:kg 1: g);                                                                                                    | 214 WU                   |
| e.g. Unit of Weight =[0]<br>Press CASH key                                                                                                    | [0] [CASH]               |

| Enter the Unit of Default price (0:kg 1:100g                                   | 215 PU     |
|--------------------------------------------------------------------------------|------------|
| 2:500g);                                                                       |            |
| e.g. Unit of default price $=$ [0]                                             |            |
| Press CASH key                                                                 |            |
| Enter whether allow to change the price                                        | 216 BPRI   |
| manually; 1:allow to change price manually)                                    |            |
| e.g. Not allow to change price manually=[0]<br>Press CASH key                  | [0] [CASH] |
| Enter whether allow to discount (0:Not allow to discount; 1:allow to discount) | 217 BDIS   |
| e.g. Not allow to discount=[0]                                                 |            |
| Press CASH key                                                                 |            |
| Enter Format of date (0:No date;                                               | 218 DATE   |
| 3:Packaging date and Expiry date);                                             |            |
| e.g. Format of data=[0]                                                        | [0] [CASH] |
| Press CASH key                                                                 |            |
| Enter the number of day before expiry                                          | 219 VDAT   |
| e.g. The number of day before expiry=[5]                                       |            |
| Press CASH key                                                                 | [0][CASH]  |
|                                                                                |            |
| 1: Statistics)                                                                 | 220 BSTA   |
| E.a. Not Statics=[0]                                                           |            |
| Press CASH key                                                                 | [0]        |
| Enter label format index (0 or 1);                                             | 221 LIDX   |
| e.g. Label format index=[0]                                                    |            |
| Press CASH key                                                                 |            |
|                                                                                |            |
| Press CASH key                                                                 | 2.         |
| setting.                                                                       |            |
|                                                                                | [CASH]     |

### 5.2 Setting the network

| Procedure                                                                              | Key operation and Display              |
|----------------------------------------------------------------------------------------|----------------------------------------|
| In the programming interface,<br>Enter [12], It displays Network setting<br>interface. | 1.2. 1. IP                             |
| Setting IP address                                                                     |                                        |
| Enter [1] directly, then press CASH key                                                | 1.2. 1 1 IP 1                          |
| The preset IP address appears in the display: 192.168.0.87                             | 92.168.0.87                            |
| Press CLR key to delete preset IP address.                                             | [CLR]<br>1.2. 1 1 IP                   |
| Enter new IP address                                                                   | 192.168.0.100 ► [CASH]                 |
| e.g. New IP address =192.168.0.100<br>Press CASH key                                   | 1.2. 1. IP                             |
| Setting MAC address<br>Under network programming interface, enter                      | [2]                                    |
| [2],<br>the preset MAC address is show: 12345678                                       | 1.2 .2 -1 L. AC<br>12345678            |
| Note: L.AC is MAC.                                                                     |                                        |
| address.                                                                               | 1.2.2 1 MAC                            |
| Enter new MAC address                                                                  |                                        |
|                                                                                        | 55555555555555555555555555555555555555 |
| e.g. new MAC address = 55555555<br>Press CASH key                                      | 1.2.2. MAC                             |
| Press CLR key to return to basic data setting                                          | [CLR]                                  |
| Interface as shown on the right.                                                       | 1.2.                                   |

## 6 Programming

### 6.1 Setting PLUs

| Procedure                                                                                                    | Key operation and Display |
|----------------------------------------------------------------------------------------------------|---------------------------|
| Under the programming interface ,                                                                                                    | 3.11 NO                   |
| Enter [3], press CASH key.                                                                                                    | [3][CASH]                 |
| Enter PLU                                                                                                    | 3.11 NO                   |
| e.g. PLU = 1<br>press <mark>CASH</mark> key                                                                                          | [1] → [CASH]              |
| Enter internal code                                                                                                    | 3.12 CODE                 |
| e.g. Internal code = 1<br>Press <mark>CASH</mark> key                                                                                | [1] -> [CASH]             |
|                                                                                                    |                           |
| Enter product name                                                                                                    | 3.13 NA 1                 |
| Using ↑ and ↑ to shift the input method<br>0 for numeric; 1 for small letter; 2 for<br>capital letter<br>Enter letter Press CASH key | [CASH]                    |
| Enter price (according to weight unit)                                                                                               | 3.14 PRI 1                |
| e.g. Price = [50]<br>Press <mark>CASH</mark> key                                                                                     | 50.00                     |
|                                                                                                    |                           |
| Enter sales mode (0: Weighing selling,<br>1: default price selling, 2: default weight<br>and price selling)                          | 3.1 5 TYPE 1              |
| e.g. Sales mode = [0] (Weighing selling)<br>Press CASH key                                                                           | [0]                       |
| Enter default weight (only effective for default weight and price selling. Unit: g)                                                  | 3.1 6 WT 1                |
| e.g. Default weight = [20]                                                                                                    | [20]                      |

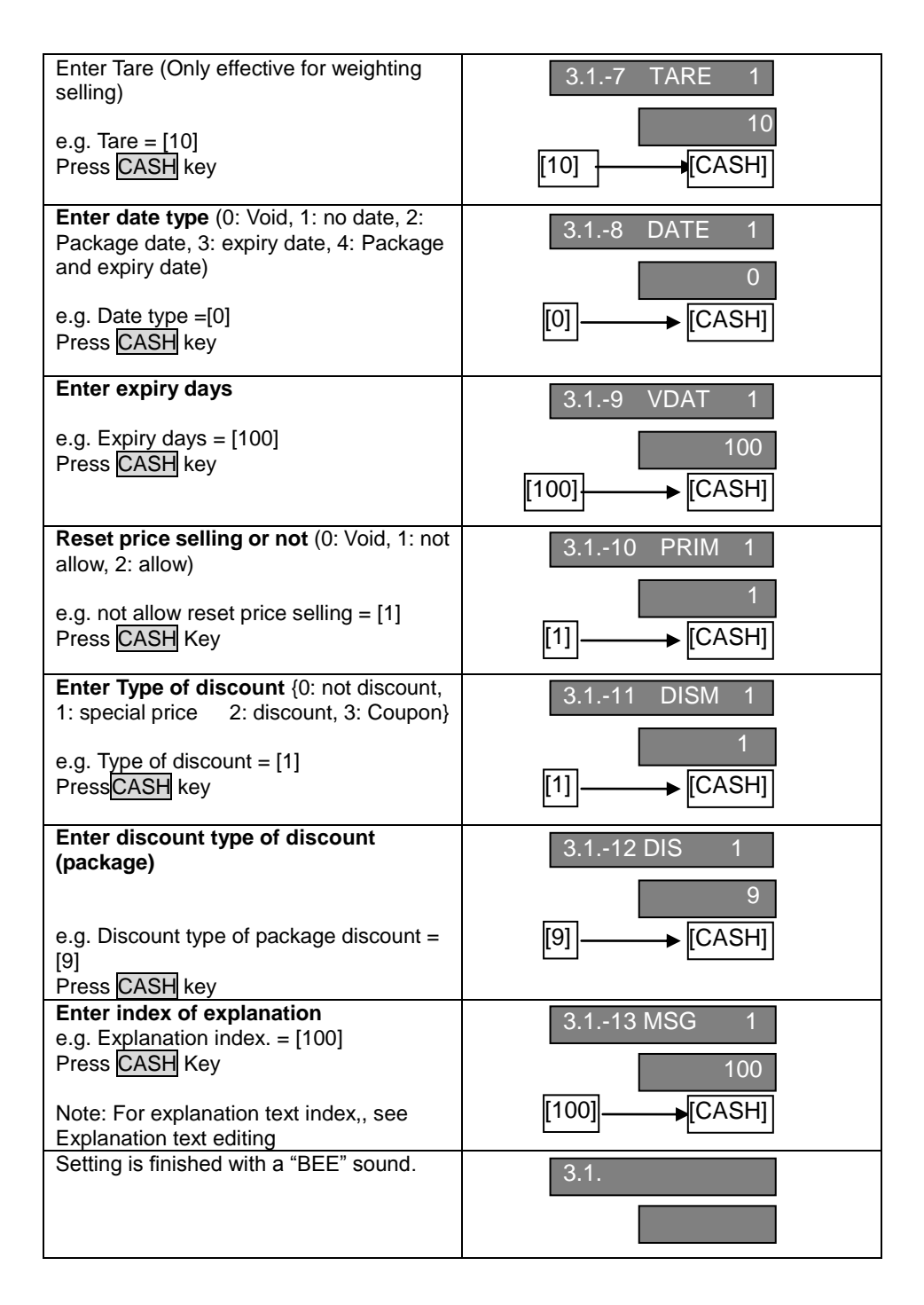

### 6.2 Setting Hot-Key

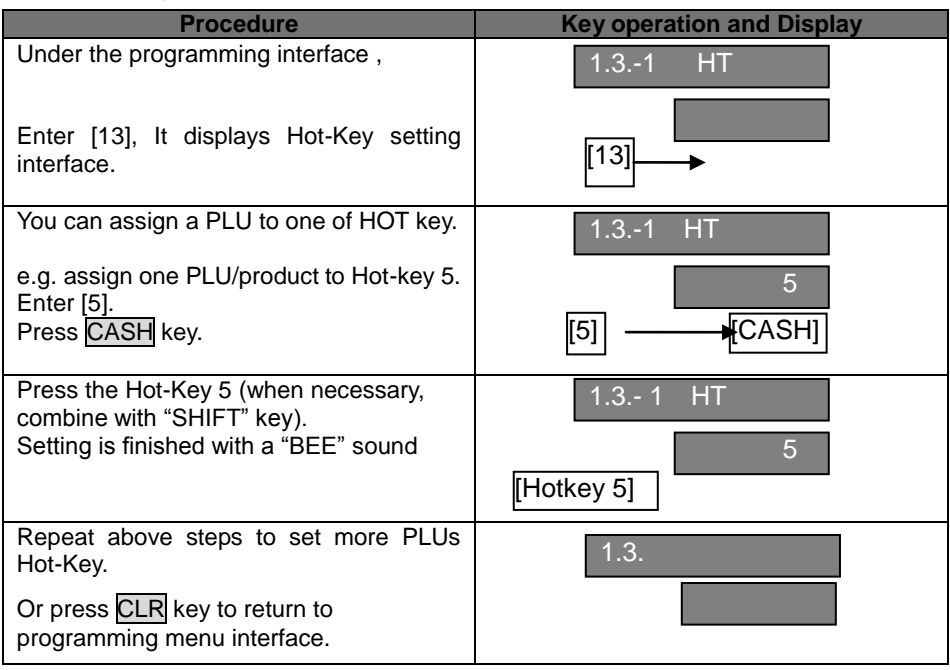

### 6.3 Setting date and time

| Procedure                                              | Key operation and Display       |
|--------------------------------------------------------|---------------------------------|
| Under the programming interface,                       | 1.11 DATE                       |
| Enter [1], Press CASH key.                             | [1] [CASH]                      |
| It shows current date (year-month-date): 20070605.     | 1.11 DTAE                       |
| Enter new date:20070705<br>Press CASH key.             | 20070605<br>[20070705] → [CASH] |
| It shows current time<br>(hour-minute-second): 160614. | 1.11 TIME                       |
| Enter new date:170000<br>Press <mark>CASH</mark> key   | 160614<br>[170000] →[CASH]      |

| It shows date and time just set. The setting is finish. | 2007 — 07 — 05<br>17—00—00 |
|---------------------------------------------------------|----------------------------|
| Press CLR key to return to programming menu interface.  | 1.                         |

### 6.4 Editing explanation text

| Procedure                                | Key operation and Display |
|------------------------------------------|---------------------------|
| Under the programming interface,         | 1.51 IDX                  |
| Enter [15]                               | [15]                      |
| Enter index of explanation (1-255)       | 1.51 IDX                  |
| e.g. Ex <u>planat</u> ion text index.= 1 | 1                         |
| Press <u>CASH</u> key.                   | [1] [CASH]                |
| Enter explanation text (maximal 96       | 1.52 MSG                  |
|                                          |                           |
|                                          | [CASH]                    |
| Setting is finished with a "BEE" sound.  | 1.5.                      |
|                                          |                           |

### 6.5 Editing letter string

| Procedure                        | Key operation and Display |
|----------------------------------|---------------------------|
| Under the programming interface, | 1.41 IDX                  |
| Enter [14],                      | [14]                      |

| Enter number letter string (1-8)          | 1.41 IDX     |
|-------------------------------------------|--------------|
| e.g. Letter string NO.= 1                 | 1            |
| Press CASH key.                           | [1] → [CASH] |
| Enter letter string (maximal 24 letters). | 1.42 STRI 1  |
| When finish, press CASH key.              | [CASH]       |
| Setting is finished with a "BEE" sound.   | 1.4.         |

### 6.6 Editing label code

| Procedure                                                                                                    | Key operation and Display |
|----------------------------------------------------------------------------------------------------|---------------------------|
| Under the programming interface,                                                                                                    | 1.61 IDX                  |
| Enter [16],                                                                                                    | [16]                      |
| Enter number of label editing<br>(1-32)<br>1 Internal code<br>2 Product name<br>3 PLU code<br>4 Price<br>5 Weight<br>6 Amount after discount<br>7 Label code<br>8 Date<br>9 Effective days<br>10 Frame<br>11 Time<br>12 Amount before discount<br>13 Expiry date<br>14 Discount rate<br>15 Title 1 | 1.61 IDX<br>[1] → [CASH]  |
| 17 Title 3<br>18 Title 4<br>19 Title 5<br>20 Title 6                                                                                                    |                           |

| 21 Title 7<br>22 Title 8                     |                |
|----------------------------------------------|----------------|
| 23 Title 9                                   |                |
| 24 Letter string 1                           |                |
| 25 Letter string 2                           |                |
| 26 Letter string 3                           |                |
| 20 Letter string $4$                         |                |
| 29 Lottor string 5                           |                |
| 20 Letter string 6                           |                |
| 29 Letter string 7                           |                |
| 30 Letter string 7                           |                |
| 31 Letter string o                           |                |
| 32 Explanation text                          |                |
| e.g. Letter editing NO.= 1                   |                |
| Press CASH key.                              |                |
| Setting whether to print (0=: not to print,  | 161-1 ENA      |
| Others: pint)                                |                |
| e.g. Whether to print= [0]                   | 0              |
| Press CASH key to enter next printing        |                |
| setting                                      | [0] [CASH]     |
| 9                                            |                |
| Setting font (0: normal, 1: double width,    | 1.6.1-2 FONT   |
| 2: double height, 3; double width and        | 1.0.1 2 1 0111 |
| height).                                     |                |
| After enter one choice, press CASH key       |                |
| to enter next printing setting.              | [CASH]         |
| Note: In Setting Frame, no this setting.     | · · ·          |
| Setting rotation degree of printing font (0: | 1612 OPI       |
| 0 degree, 1: 90 degree, 2: 180 degree, 3:    | 1.0.13 ORI     |
| 270 degree).                                 |                |
| After enter one choice, press CASH key       |                |
| to enter next printing setting               | [CASH]         |
| Note: The function only on Version 1.08      |                |
| or the above versions                        |                |
| Setting letter width (Unit: 0 125mm)         |                |
| After enter one choice, press CASH key       | 1.6.14 VV      |
| to optor post printing softing               |                |
| Note: Only when setting frame and label      |                |
| Note. Only when setting hame and laber       |                |
| Lobel and a width is and width (2.4)         | [CASH]         |
| Sotting lotter height (Unit: 0.125mm)        |                |
| After enter one obeige proce (ACUIII).       | 1.6.15 H       |
| Aner enter one choice, press CASH key        |                |
| to enter next printing setting.              |                |
| Note: Only when setting frame and label      |                |
| and the tunction ovite                       |                |
| code, this function exits.                   | [CASH]         |

| Setting title text index (1-23)            | _1.6.1-6 T |
|--------------------------------------------|------------|
| 1: Product name                            |            |
| 2: Weight (g)                              |            |
| 3: Price (USD/100g)                        |            |
| 4: Sales amount                            | [CASH]     |
| 5: Packaging date                          |            |
| 6: Complement                              |            |
| 7: Storage duration                        |            |
| 8: Net weight                              |            |
| 9: Production date                         |            |
| 10: Usage way                              |            |
| 11: Storage way                            |            |
| 12: PLU code                               |            |
| 13: Sales amount (USD)                     |            |
| 14: PLU                                    |            |
| 15: g                                      |            |
| 16: Weight                                 |            |
| 18: USD                                    |            |
| 19: USD/100g                               |            |
| 20: USD/500g                               |            |
| 21: USD/Kg                                 |            |
| 22: Kg                                     |            |
| 23: Effective days                         |            |
| After enter one choice, press CASH key     |            |
| to enter next printing setting.            |            |
| Note: this function only exists in setting |            |
| title.                                     |            |
| After enter the width press CASH key to    | 1.6.1-7 PW |
| enter next printing setting                |            |
| Note: This function only exists on         |            |
| Software Version 1.08 or above version     | CASH       |
| in setting frame.                          |            |
| Setting X-axis (Unit: 0,125mm).            | 161-8 X    |
| After enter the number, press CASH key     |            |
| to enter next printing setting.            |            |
|                                            |            |
|                                            | [CASH]     |
| Setting Y-axis (Linit: 0.125mm)            |            |
| After enter the number, press CASH key.    | 1.6.1-9 Y  |
| Label code programming finishes.           |            |
|                                            |            |
|                                            | [CASH]     |
|                                            |            |

## 7 Sales and Label Report

| Procedure                                                                                                    | Key operation and Display |
|----------------------------------------------------------------------------------------------------|---------------------------|
| Under the programming interface ,<br>Enter [4], It shows current date<br>(year-month-date): 20070705.                                                                                                    | 41<br>20070705<br>[4] →   |
| It shows current date (year-month-date):<br>20070705.<br>Press CASH key, to show total sales<br>amount<br>Note: The scale shows the date when the<br>last sales report was deleted.                                                                                                   | 41<br>20070705<br>[CASH]  |
| It shows current sales amount 120.50.<br>Press CASH key to display total quantity<br>of label.                                                                                                    | 42<br>120.50<br>[CASH]    |
| It shows current label quantity: 50.<br>Press CASH key to enter next setting.                                                                                                    | 43<br>50<br>[CASH]        |
| Setting whether to delete the current reporting data. You can use $[\leftarrow][\rightarrow]$ key to chose.(1. Yes;2. No)<br>Press CASH key. The setting is finished with a sound of "BEE".<br>Note: The current reporting data are shown in above operation, but can not be changed. | 44<br>[CASH]              |

## 8 System Management

### 8.1 Delete single PLU

| Procedure                                                                                                    | Key operation and Display        |
|----------------------------------------------------------------------------------------------------|----------------------------------|
| Under the programming interface,                                                                                              | 3.1.                             |
| Enter [3],                                                                                                    |                                  |
| Enter [2].                                                                                                    | 3.21 CODE                        |
| Enter PLU to be deleted.<br>e.g. PLU= [90]<br>Press CASH key.                                                                 | 3.21 CODE<br>90<br>[90] → [CASH] |
| Interface asks whether to confirm the above setting.<br>You can use [↑][↓]key to chose .(1.OK;2.<br>CANCEL)<br>Press CASH key | 3.22 Y - N<br>1 .OK<br>[CASH]    |
| Setting is finished with a "BEE" sound.                                                                                       | 3.2.                             |

### 8.2 Delete all PLUs

| Procedure                                            | Key operation and Display |
|------------------------------------------------------|---------------------------|
| Under the programming interface ,<br>Enter [3],      | 3.1.                      |
| Enter [3].                                           | 3.31 Y - N                |
| Then interface ask whether to delete all             |                           |
| PLUs.                                                | 1.OK                      |
| You can use [↑][↓]key to                             |                           |
| chose .(1.OK;2. CANCEL)                              | [CASH]                    |
| Press CASH key                                       |                           |
| Setting is finished with a "BEE" sound.              | 3.3.                      |
| Note: The setting will delete all PLUs. Be cautious! |                           |

### 8.3 Testing printer

| Procedure                                             | Key operation and Display |
|-------------------------------------------------------|---------------------------|
| Under the programming interface ,<br>Enter [6],       | 6.1.                      |
|                                                       | [6]                       |
| It shows the printer testing interface,<br>Enter [1]. | 6.1.                      |
| to do a testing printing.                             |                           |
| Print a black-and-white pattern.                      | [1]                       |

### 8.4 Getting information of Version

| Procedure                                                                                                    | Key operation and Display |
|----------------------------------------------------------------------------------------------------|---------------------------|
| Under the programming interface ,<br>Enter [7],                                                              | 1.                        |
| It shows current software version:<br>[1.110-090416].<br>Press CASH key to return to upper level<br>submenu. | 1.110-090416<br>[CASH]    |
| If need to return to programming<br>interface,<br>Press CLR Key.                                             | 7.<br>[CLR]               |
| Return to programming menu interface.                                                                        | 1.                        |

### 8.5 Renewing default setting

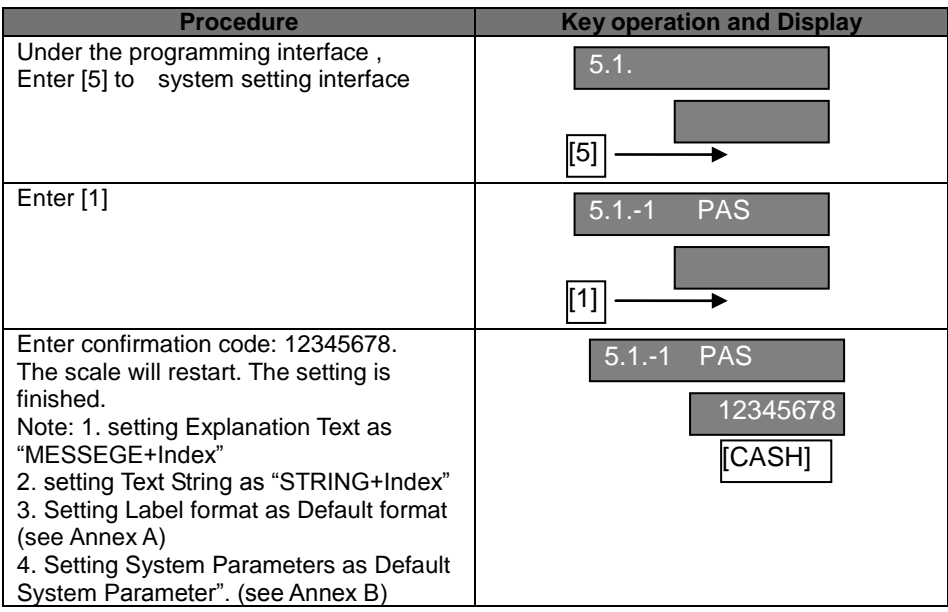

### 8.6 Renewing factory setting

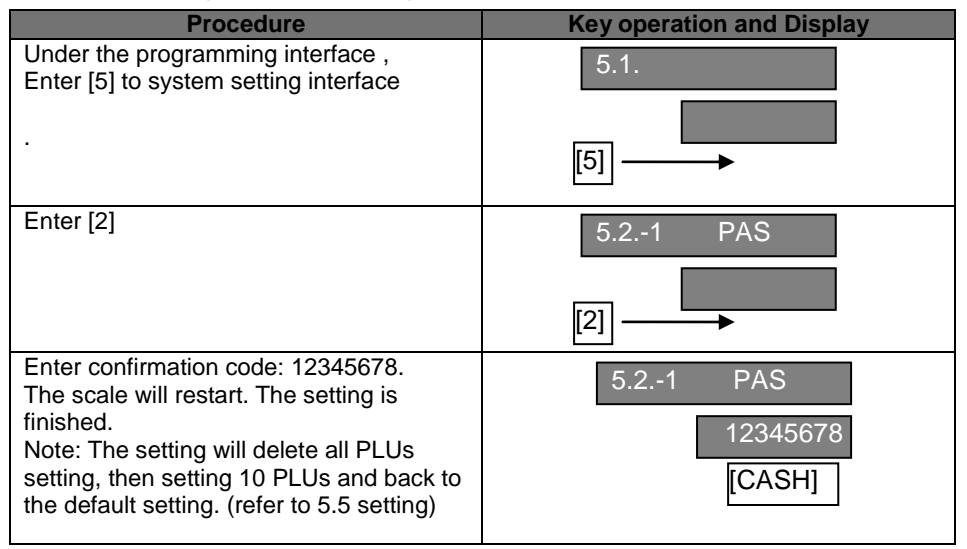

## 9 Entering Text

| Procedure                                                                                                    | Key operation and Display |
|----------------------------------------------------------------------------------------------------|---------------------------|
| Entering text is required mainly during editing PLUs, letter string, and explanation text.                                                                                       | 3.13 NA 2                 |
| e.g. In the text entering interface, editing PLU<br>name.(0:number; 1:Capital; 2:Lowercases<br>letter)<br>"09" is the number of input characters.<br>"k" is the input character. | 09 k                      |
| Note: PLU name, Letter string are maximal 12<br>letters. Explanation text maximal 48 letters.<br>For letter inputting code, please refer to Annex<br>C.                          |                           |
| When input English letter, e.g. apple,                                                                                                    | 3.13 NA 2                 |
| Enter directly and press CASH key.                                                                                                    | 05<br>[CASH]              |
| Use f or L to choose one of input method                                                                                                    | 3.13 NA 1<br>[CASH]       |
| When inputting is wrong, press [BACKSPACE] key to delete current inputting.                                                                                                    | 3.13 NA 2                 |
| Press [CLR] to delete all inputting.                                                                                                    |                           |
| To use $[\leftarrow][\rightarrow]$ to navigate the editing position.                                                                                                    | [CASH]                    |
|                                                                                                    |                           |

## 10 Trouble shooting and Technique Support

Before you inform the technique representative, you may refer the error to the following list. Many questions occur do not because of the quality of the product rather a simple incorrect operation.

| Eorrors | Discription                  |
|---------|------------------------------|
| ERR-01  | Invalid PLU code             |
| ERR-02  | Invalid PLU No.              |
| ERR-03  | Difference price when resale |
| ERR-04  | No print paper               |
| ERR-05  | Forbid change price          |
| ERR-06  | PLU not found                |
| ERR-07  | Wrong IP format              |
| ERR-08  | Wrong date or time           |
| ERR-09  | Invalid key input            |
| ERR-10  | Quantity or weight error     |
| ERR-11  | Money error                  |
| ERR-12  | Memory full                  |
| ERR-13  | Data input error             |
| ERR-14  | Data in memory error         |
| ERR-15  | Label Paper haven't peeled   |
| ERR-16  | PLU can't be Discount        |
| ERR-17  | PLU can't be add             |
| ERR-18  | Manual discount forbidden    |
| ERR-19  | Wrong MAC address format     |
| ERR-20  | Amount of money overflow     |
| ERR-21  | USB ERR                      |

### Addiontional common trouble shooting:

- The display blinking over 3 seconds during Start operation.
   Switch the scale off.
- 2. The displaying is dark or not normal.
  - > Please check the cable connection.
- The scale can't be started.
   Check the power connection.
- 4. The communication is not good when using networking function. > Check the connection between two machines.
- 5. Scale is not accurate and precision becomes weaker.
  - > Check whether it is clean under the scale pan, the calibration of gradienter and the support pillar stands for the housing.

| Label editing No.   | Whether<br>to print | Letter<br>font | Directi<br>on | Width      | Height | Title      | Space<br>at<br>edge | X-axis | Y-axis |
|---------------------|---------------------|----------------|---------------|------------|--------|------------|---------------------|--------|--------|
| 1 Internal code     | 0                   |                |               | /          |        | /          | /                   |        |        |
| 2 Product Name      | 1                   | 3              | 0             | /          |        | /          |                     | 10     | 74     |
| 3 PLU Code          | 0                   |                |               |            |        |            |                     | 10     | 106    |
| 4 Price             | 1                   | 1              | 0             |            |        |            |                     | 52     | 106    |
| 5 Weight            | 1                   | 1              | 0             |            |        |            |                     | 105    | 138    |
| 6 Amount            | 1                   | 1              | 0             |            |        | $\searrow$ | $\searrow$          | 355    | 106    |
| after discount      | •                   |                | Ŭ             |            |        |            |                     | 000    | 100    |
| 7 Label code        | 1                   |                | 0             | 3          | 50     | $\square$  | $\geq$              | 10     | 0      |
| 8 Date              | 1                   | 0              | 0             |            |        |            |                     | 345    | 138    |
| 9 Effective days    | 0                   |                |               |            |        |            |                     |        |        |
| 10 Frame            | 0                   |                |               |            |        |            |                     |        |        |
| 11 Time             | 0                   |                |               |            |        |            |                     |        |        |
| 12 Amount           | 0                   |                |               | $\searrow$ |        | $\searrow$ | $\searrow$          |        |        |
| before discount     | Ű                   |                |               |            |        |            |                     |        |        |
| 13 Expiry date      | 1                   | 0              | 0             |            |        |            |                     | 265    | 154    |
| 14 Discount rate    | 0                   |                |               |            |        |            |                     |        |        |
| 15 Title 1          | 1                   | 1              | 0             |            |        | 17         |                     | 10     | 106    |
| 16 Title 2          | 1                   | 1              | 0             |            |        | 21         |                     | 110    | 106    |
| 17 Title 3          | 1                   | 1              | 0             |            |        | 8          |                     | 10     | 138    |
| 18 Title 4          | 1                   | 3              | 0             | $ \ge$     |        | 22         |                     | 170    | 138    |
| 19 Title 5          | 1                   | 1              | 0             |            |        | 13         |                     | 224    | 106    |
| 20 Title 6          | 1                   | 0              | 0             |            |        | 5          |                     | 224    | 138    |
| 21 Title 7          | 1                   | 0              | 0             |            |        | 23         |                     | 224    | 154    |
| 22 Title 8          | 0                   |                |               |            |        |            |                     |        |        |
| 23 Title 9          | 0                   |                |               | $\geq$     |        | $\square$  |                     |        |        |
| 24 Letter string 1  | 1                   | 3              | 0             |            |        |            |                     | 60     | 190    |
| 25 Letter string 2  | 0                   |                |               |            |        |            |                     |        |        |
| 26 Letter string 3  | 0                   |                |               | $\square$  |        | $\square$  | $\geq$              |        |        |
| 27 Letter string 4  | 0                   |                |               | $\geq$     |        | $\square$  |                     |        |        |
| 28 Letter string 5  | 0                   |                |               |            |        |            |                     |        |        |
| 29 Letter string 6  | 0                   |                |               |            |        | /          | $\geq$              |        |        |
| 30 Letter string 7  | 0                   |                |               | $\square$  |        | /          | $\geq$              |        |        |
| 31 Letter string 8  | 0                   |                |               |            |        |            |                     |        |        |
| 32 Explanation text | 0                   |                |               |            |        |            |                     |        |        |

## Annex A. Default label printing format

Note: Function No.10 Frame only on Software Version 1.08 or above

### Annex B. Default system parameters

| Setting parameters           | Volume | Discription                       |
|------------------------------|--------|-----------------------------------|
| Sacle No.                    | 1      |                                   |
| Label width                  | 448    | 448 x 0.125mm = 56mm              |
| Label height                 | 243    |                                   |
| Label internval space        | 35     |                                   |
| Printing greyness            | 10     |                                   |
| Label paper peel check       | 1      | Check label paper peel            |
| PLUS printed in the centre   | 1      | Plu in the center                 |
| Label code type              | 0      | Code + Sales amount (Not rounding |
|                              |        | Kopeck)                           |
| POS code length              | 7      |                                   |
| POS code type                | 0      | Prefix+Internal code              |
| POS code prefix              | 29     |                                   |
| Sales amount roudning type   | 0      | Rounding at the 3rd. digits       |
| Weight unit                  | 0      | kg                                |
| Price unit                   | 0      | /kg                               |
| Whether to manually change   | 0      | VOID: not able to manually change |
| price                        |        | price                             |
| Whether to manually          | 0      | Not to manually discount          |
| discount                     |        |                                   |
| Whether to fix the PLU       | 0      | Not tp fix PLU                    |
| Whether to antomaticly print | 0      | Not automaticly print             |
| Default date format          | 3      | Packaging date and effective date |
| Whether to do statistics     | 0      | Not to do statistics              |